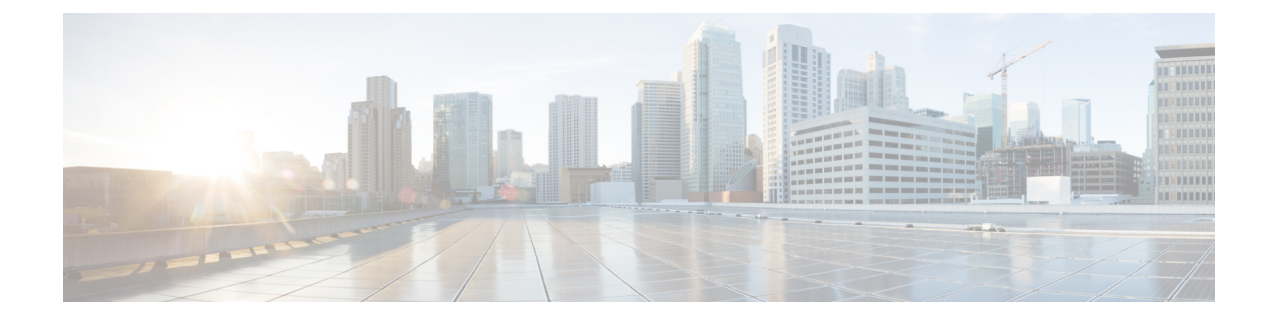

# **Troubleshooting Scenarios**

- Connectivity Issues Between Connector and Cisco Spaces, on page 1
- Unresponsive Connector, or Failure of SSH to Connector, on page 4
- Instance is Corrupted or Deleted, on page 6
- Service Crash, or Restart Services , on page 6
- Upgrade has Failed, or How To Forcibly Push Configurations to Instances, on page 7
- Weak SSH MAC Algorithms, on page 7

### **Connectivity Issues Between Connector and Cisco Spaces**

This task allows you to troubleshoot connectivity issues between your connector and Cisco Spaces. You can troubleshoot this connection both before and after the configuration of the connector token on Cisco Spaces.

- **Step 1** Log in to the connector GUI.
- Step 2 In the connector left navigation pane, click **Troubleshoot** and do one of the following:
  - If you have configured the token for this connector in Cisco Spaces, the text field beside the **Run New Test** button is automatically populated with the Cisco Spaces URL.
  - If you have not configured the token for this connector on Cisco Spaces, then from the **Run New Test** drop-down, choose from one of the Cisco Spaces region-dependent URLs.
- **Step 3** Click **Run New Test** to initiate troubleshooting the connectivity.
- **Step 4** Observe the running tests for the following:

; ()

| Troubleshoot Complete<br>Complete<br>solution tests for the configured<br>cloud endpoint |          |
|------------------------------------------------------------------------------------------|----------|
| Cloud Endpoint DNS Resolution<br>3 seconds ago                                           | View Log |

Click **View Logs** to view further information.

\_

|          | Figure 1: View Logs | 5                                                                                                    |                                |
|----------|---------------------|----------------------------------------------------------------------------------------------------|--------------------------------|
|          |                     | Troubleshoot Complete.                                                                                                    |                                |
|          |                     | Logs: HTTP Proxy Server Diagnostics                                                                                                    | X View Log                     |
|          |                     | Error while validating the disgnosticsid $\mathbb{Q}_{\mathcal{P}}$                                                                                               | View Log                       |
|          |                     | HTTP Proxy Server Diagnostics () 1 seconds ago                                                                                                    | OK<br>View Log                 |
|          |                     | Connector Token Diagnostics ()<br>1 seconds ago                                                                                                    | View Log                       |
|          |                     | Cloud Reachability ()<br>3 seconds ago                                                                                                    | View Log                       |
|          |                     | Download Diagnostics Logs                                                                                                    |                                |
|          |                     |                                                                                                    |                                |
| <b>Y</b> | Represents a su     | ccessful test. Click $\smile$ to view additional information                                                                                                    | on about this successful test. |
|          | rigure 2: view Logs |                                                                                                    |                                |
|          |                     | Troubleshoot Complete.                                                                                                    |                                |
|          | L                   | .ogs: Cloud Reachability                                                                                                    | X View Log                     |
|          | 2                   | 023-01-10 05:20:47-UTC Reaching cloud endpoint https://dnaspaces.io/ without proxies<br>023-01-10 05:20:47-UTC HTTP Ping Succeeded to reach https://dnaspaces.io/ | View Log                       |
|          |                     |                                                                                                    | DK View Log                    |
|          |                     | Connector Token Diagnostics ()<br>1 seconds ago                                                                                                    | View Log                       |
|          |                     | Cloud Reachability ()<br>3 seconds ago                                                                                                    | View Log                       |
|          |                     | Download Diagnostics Logs                                                                                                    |                                |
|          |                     |                                                                                                    |                                |

| • | Represe<br><i>Figure 3:</i> 1 | nts a warning. Click <sup>i (i)</sup> to view additional information ab<br><i>liew Logs for a Warning</i>                                                                                           | out this warning.                |
|---|-------------------------------|----------------------------------------------------------------------------------------------------|----------------------------------|
|   |                               | Troubleshoot Complete.                                                                                                    |                                  |
|   |                               | Logs: HTTP Proxy Reachability                                                                                                    | X View Log                       |
|   |                               | 2023-01-10 05:20:44-UTC There are no proxies configured for running proxy ping diagnostics                                                                                                    | View Log                         |
|   |                               | HTTP Proxy Server Diagnostics ()<br>1 seconds ago                                                                                                    | OK<br>View Log                   |
|   |                               | Connector Token Diagnostics ①<br>1 seconds ago                                                                                                    | View Log                         |
|   |                               | Cloud Reachability ()<br>3 seconds ago                                                                                                    | View Log                         |
|   |                               | Download Diagnostics Logs                                                                                                    |                                  |
|   | Represe<br>Figure 4: N        | nts a failure in the diagnostic test. Click <b>View Logs</b> to see a <i>liew Logs for a Successful Test</i>                                                                                        | udditional details.              |
|   |                               | Logs: HTTP Proxy Server Diagnostics                                                                                                    | X View Log                       |
|   |                               | Error while validating the disgnosticsid                                                                                                    | View Log                         |
|   |                               |                                                                                                    | ОК                               |
|   |                               | HTTP Proxy Server Diagnostics ()<br>1 seconds ago                                                                                                    | View Log                         |
|   |                               | <ul> <li>HTTP Proxy Server Diagnostics (1)</li> <li>1 seconds ago</li> <li>Connector Token Diagnostics (1)</li> <li>1 seconds ago</li> </ul>                                                        | View Log<br>View Log             |
|   |                               | <ul> <li>HTTP Proxy Server Diagnostics (1)</li> <li>1 seconds ago</li> <li>Connector Token Diagnostics (1)</li> <li>1 seconds ago</li> <li>Cloud Reachability (1)</li> <li>3 seconds ago</li> </ul> | View Log<br>View Log<br>View Log |

**Step 5** Click **Download Diagnostic Logs** to download a text file with details of logs, including diagnostic information.

#### Figure 5: ownload Diagnostic Logs

| 10.22.244.103-diagnostics-logs-202                                                                                                    | 3-01-09T21_28_21-08_00.txt - Notepad                                                                                                    | -                                |                     | $\times$ |
|----------------------------------------------------------------------------------------------------|----------------------------------------------------------------------------------------------------|----------------------------------|---------------------|----------|
| File Edit Format View Help                                                                                                    |                                                                                                    |                                  |                     |          |
| 2023-01-10 05:20:42-UTC<br>2023-01-10 05:20:44-UTC<br>Error while validating th<br>2023-01-10 05:20:46-UTC<br>dnaspaces.io<br>2023-01-10 05:20:46-UTC<br>73161672582150816000<br>2023-01-10 05:20:47-UTC<br>2023-01-10 05:20:47-UTC | DNS Server 171.70.168.183 is reachable<br>There are no proxies configured for running proxy ping<br>e disgnosticsid<br>Perform cloud token tests for endpoint: https://connect<br>Cloud token configured with tenant: 12454 for connector<br>Reaching cloud endpoint https://dnaspaces.io/ without p<br>HTTP Ping Succeeded to reach https://dnaspaces.io/ | diagr<br>or.qa<br>-id:<br>oroxie | nostic:<br>1-<br>25 | s        |

#### What to do next

You can also use the connector CLI to troubleshoot connectivity issues between the connector and the Cisco Spaces dashboard. See the command **connectorctl troubleshooting connectivity** in the Cisco Spaces: Connector 3 Command Reference Guide.

### **Unresponsive Connector, or Failure of SSH to Connector**

If a connector is unresponsive to SSH requests, reboot the device on which the connector OVA is installed. You can do this from the Cisco Spaces dashboard .

Step 1 Log in to Cisco Spaces.

Note The Cisco Spaces URL is region-dependent.

- **Step 2** From the left navigation pane, choose **Setup > Wireless Networks**.
- **Step 3** In the 2. Configure Spaces Connector area, click View Connectors.
- **Step 4** Click a connector from the list of connectors that are displayed, and then click the **Instances** tab.
- **Step 5** In the Actions column, click the three-dot icon to open a list of options for the connector instance, and choose **Restart Connector**.

Unresponsive Connector, or Failure of SSH to Connector

Figure 6: Restart Connector

#### Instance is Corrupted or Deleted

You may have to delete a connector instance for one of the following reasons:

- An instance is not required anymore.
- An instance is corrupted or invalid.

Step 1 Log in to Cisco Spaces.

Note The Cisco Spaces URL is region-dependent.

- **Step 2** In the left navigation pane of the Cisco Spaces dashboard, choose **Setup > Wireless Networks**.
- **Step 3** In the **2. Configure Spaces Connector** area, click **View Connectors**.
- **Step 4** Click a connector from the list of connectors that are displayed and then click the **Instances** tab.
- Step 5 In the Actions column, click the three-dot icon to open a list of options for the connector instance, and choose Remove. To create a new instance, do the following.
  - a. In the Cisco Spaces dashboard, reissue a token.
  - **b.** Configure the new token on the installed connector.

See Activating Connector 3 on Cisco Spaces.

### Service Crash, or Restart Services

This task shows you how to restart a service on a connector when the service crashes or hangs.

Step 1 Log in to Cisco Spaces.

**Note** The Cisco Spaces URL is region-dependent.

- **Step 2** From the left navigation pane of the Cisco Spaces dashboard, choose **Setup > Wireless Networks**.
- **Step 3** In the **2. Configure Spaces Connector** area, click **View Connectors**.
- Step 4 Click a connector from the list of connectors that are displayed, and then click the Instances tab.
- **Step 5** In the Actions column, click the three-dot icon to open a list of options for the connector instance, and choose **Restart** Services.

L

#### Figure 7: Restart Services

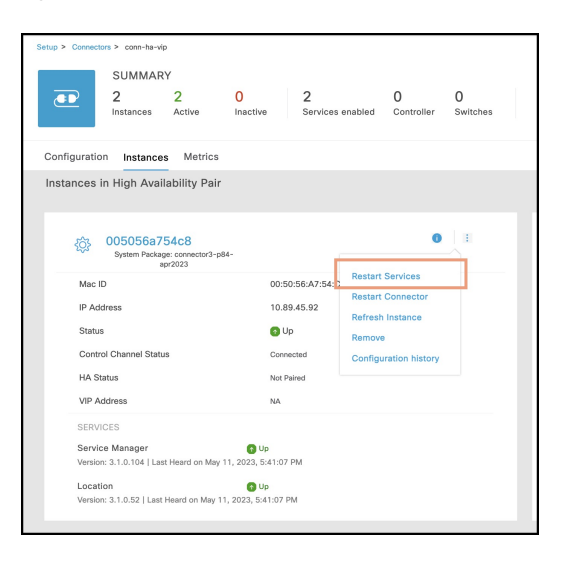

## Upgrade has Failed, or How To Forcibly Push Configurations to Instances

If a service upgrade fails and a connector instance does not receive Cisco Spaces configurations, you can forcibly push configurations to the instance using this procedure.

| Step 1 | isco Spaces.                                                                                                    |                                           |  |
|--------|----------------------------------------------------------------------------------------------------|-------------------------------------------|--|
|        | Note                                                                                                    | The Cisco Spaces URL is region-dependent. |  |
| Step 2 | From the left-navigation pane, choose <b>Setup &gt; Wireless Networks</b> .                                                                       |                                           |  |
| Step 3 | In the 2. Configure Spaces Connector area, click View Connectors.                                                                                 |                                           |  |
| Step 4 | Click a connector from the list of connectors that are displayed, and then click the Instances tab.                                               |                                           |  |
| Step 5 | In the <b>Actions</b> column, click the three-dot icon to open a list of options for the connector instance, and choose <b>Refresh Instance</b> . |                                           |  |

### Weak SSH MAC Algorithms

Network penetration tests often raise the issue of SSH weak MAC algorithms. These algorithms exist in the majority of SSH configurations.

An SSH MAC algorithm is used to validate data integrity and authenticity. A MAC algorithm uses a message and private key to generate a fixed length MAC.

However, some MAC algorithms are considered weak for many reasons. Here are a few reasons:

- A known weak hashing function is used (MD5)
- The digest length is too small (Less than 128 bits)
- The tag size is too small (Less than 128 bits)

#### **Disable Weak MAC Algorithms**

**Step 1** Display the list of supported SSH MAC algorithms using the **connectorctl weakmac show** command. Observe that this list includes SSH MAC algorithms that may be considered weak (weak MAC algorithms) for different reasons.

**Step 2** To remove support for weak MAC algorithms from this device, use the **connectorctl weakmac remove** command. Run the **connectorctl weakmac show** command to verify that weak MAC algorithms are removed from the supported algorithm list.

**Step 3** To reinstate support for weak MAC algorithms on this device, use the **connectorctl weakmac reset** command. Run the **connectorctl weakmac show** command to verify that weak MAC algorithms are added back to the supported algorithm list.